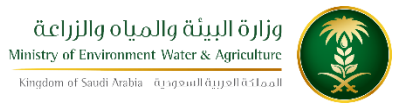

الإدارة العامة لتقنية المعلومات دليل استخدام خدمة طلب شهادة تعداد ماشية

| طلب شهادة تعداد ماشية                                                               | اسم الخدمة                 |
|-------------------------------------------------------------------------------------|----------------------------|
| AC171-175                                                                           | رقم الخدمة                 |
| اساسىية                                                                             | نوع الخدمة                 |
| حكومة — أفراد                                                                       | نوع الخدمة<br>حسب المستفيد |
| رئىسىية                                                                             | تصنيف الخدمة               |
| افراد                                                                               | الجهة المستفيدة            |
| وزارة البيئة والمياه والزراعة – قطاع الثروة الحيوانية                               | الجهة المقدمة<br>للخدمة    |
| مجانية                                                                              | رسوم تقديم<br>الخدمة       |
| إجرائية                                                                             | مستوى نضج<br>الخدمة الحالي |
| إجرائية                                                                             | اعلى مستوى<br>لنضج الخدمة  |
| البوابة الإلكترونية لثروة الحيوانية- أنعام                                          | قنوات تقديم<br>الخدمة      |
| /https://anaam.mewa.gov.sa/anaam/public_service                                     | رابط لبوابة<br>الخدمات     |
| https://anaam.mewa.gov.sa/anaam/public_service/certificate_livesto<br>ck_census.php | رابط الخدمة                |

١- ان يكون طالب الخدمة حاصل على بطاقة صحية بيطرية.
 ٢- أن يكون طالب الخدمة سعودي الجنسية. او من مواطني دول مجلس التعاون الخليجي.
 ٢- أن يكون طالب الخدمة سعودي الجنسية. او من مواطني دول مجلس التعاون الخليجي.
 ٣- ان يكون مضى على تاريخ إنشاء البطاقة الصحية ٢ أشهر.
 ٢- آن يكون مطبق للبرنامج الوقائي المتبع بالمملكة.

الخدمة في سطور

تسمح هذه الخدمة للمواطنين المسجلين والحاصلين على بطاقات صحية بيطرية إلكترونية طلب الحصول على شهادة تعداد ماشية للثروة الحيوانية المسجله لدية

مخطط سير اجراء الخدمة

| مراجعة الطلب من المختصين | تعبئة الطلب                  | التسجيل                |           |
|--------------------------|------------------------------|------------------------|-----------|
| إغلاق الطلب عند رفضه     | رفض الطلب                    | الموافقة على الطلب     |           |
| حضور صاحب الطلب للفرع    | يتم التواصل مع صاحب<br>الطلب | بعد الموافقة على الطلب | سير العمل |
|                          | إغلاق الطلب                  | الحصول على الشهادة     |           |

الوصف التفصيلي لإجراءات تقديم الخدمة

| ت | الخطوة                                     | اسم الشاشة             |
|---|--------------------------------------------|------------------------|
| 1 | شاشة اعلامية لتسجيل الدخول للخدمات المتاحة | شاشة اعلامية           |
| 2 | شاشة تحديد الخدمة المطلوبة                 | تحديد الخدمة           |
| 3 | شاشة تعبئة نموذج الخدمة الالكتروني         | تعبئة نموذج الخدمة     |
| 4 | ارسال الطلب لحفظه وتقديمه                  | شاشة تأكيد تقديم الطلب |

- 3. الشاشات
- 1- شاشة اعلامية
- 2- تحديد الخدمة

## 3- تعبئة نموذج الخدمة

4- شاشبة تأكيد تقديم الطلب

الدخول على صفحة الخدمات الالكترونية الخاصة بانعام

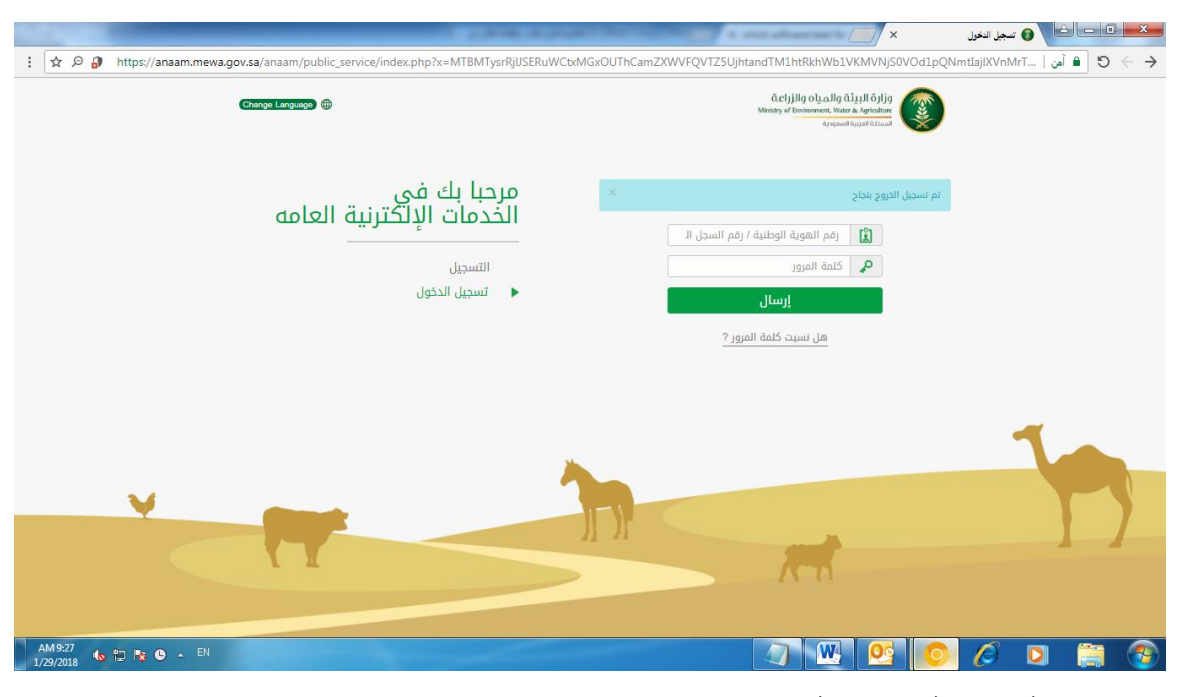

اختيار الخدمة المطلوبة من القائمة

| Gavalence 0                     | dartajalego vije, askaj a kigali Ayley<br>Manaj zerovana je venana<br>Kanaj zerovana |
|---------------------------------|--------------------------------------------------------------------------------------|
|                                 | Belaiti ülendət                                                                      |
| الحمود اليواقي<br>المحمل الأبوج | رشم التلوية الوطنية / وشم السبل اللتباري -<br>وشم الدوال                             |
| ×                               | الشكرا لله الم السجل متواله                                                          |
|                                 | طلبات استبراد                                                                        |
| -4                              | أذن الستيولة بينى تفقيس / ميمان                                                      |
| 4                               | أذن استبراد طبور دينة                                                                |
| 4                               | أذن استبراد الأراند والغوارش                                                         |
|                                 | أذن استيراد فطط او 180                                                               |
|                                 | أذن استيراد جيوانات جية                                                              |
|                                 | نموذج التدمة العامة                                                                  |
| <                               | طلب سدب عينات من الديوانات                                                           |
| 4                               | طلب موعد تحمين                                                                       |
|                                 | طلب شطادة تعداد ماشية                                                                |
| 4                               | طلب زيارة طلبب ببطري                                                                 |

تعبئة نموذج الخدمة الالكتروني

| oublic, service/certificate, livestock, census.php   🥔 🛎 🔞 👘 🗧 | https://anaam.mewa.gov.aa/anaam/pub                                                                                                    | 1 4 2 |
|----------------------------------------------------------------|----------------------------------------------------------------------------------------------------|-------|
| طلب شهادة تعداد ماشية                                          |                                                                                                    |       |
| أسم المالك •                                                   | and the second second sec |       |
| رقم الهوية الوطنية. •                                          | [                                                                                                    |       |
| يقم الجوال. *                                                  |                                                                                                    |       |
| البريد الالكاروني.                                             | <ul> <li>V@mewa.gov.sa</li> </ul>                                                                                                    |       |
| رقم البطاقة الصدية                                             | 1113111111                                                                                                    |       |
| نوع الجهوانات -                                                | Expand                                                                                                    |       |
| إيقاق صوره من الهوية الوطلية *                                 | [معلى علمً] أم يتم اختبار أي مثلًا،                                                                                                    |       |
| (فاق مستندات إخرى                                              | العلي الله التيار أي ملقًا الله المزيد من المرفقات                                                                                                    |       |
| alizatio                                                       |                                                                                                    |       |
| المستوى الاول -                                                | <ul> <li>Ministry Linits/ الجفاز المركزي</li> </ul>                                                                                                    |       |
| المسئوى الثاني                                                 | - Please select sub region                                                                                                    |       |
| لوع عمل الجهة -                                                | العيادة البيطرية في مقردان الملك عبدالعزيز -                                                                                                    |       |

ارسال الطلب وعند ارسال الطلب بنجاح يتم اشعار المستخدم " تم الحفظ بنجاح "

| Change Language | شیارهٔ البینهٔ والمیاه والزرانی<br>مسیر با تعنیسی با تعنیسی می می می می می می می می می می می می می |
|-----------------|----------------------------------------------------------------------------------------------------|
|                 | Ricado Natali                                                                                      |
| الدديث البيانات | رقم الهوية الوطنية / رقم السجل التجاري                                                             |
| السجيل الخروج   | رهم الجوال                                                                                         |
|                 | الزجاء تحديد الخدمه المراد تنفيذها من الفائمة أدناه أو استعراض الطلبات السابغة                     |
|                 | الم الدفاة بتراج                                                                                   |
|                 | طلبات استيراد                                                                                      |
| ×               | آذن استبراد بیض تغفیس / حیمان                                                                      |
|                 |                                                                                                    |
| 1               | أذن استيراد طبور حية                                                                               |
| 1<br>4          | آذن استبراد طبور حیة<br>آذن استبراد الأرانب والفواری                                               |
| *               | قدَن استيراد طبور حية<br>آذن استيراد الأراني والقوارش<br>أذن استيراد قطط او كلاب                   |

|                    | ١ - تسجيل الدخول إلى النظام ( او التسجيل في عدم التسجيل ). |
|--------------------|------------------------------------------------------------|
|                    | ٢- يتم تحديد الخدمة المراد تنفيذ طلب لها.                  |
|                    | ٣- إدخال البيانات الشخصية وبيانات الإتصال.                 |
| خطوات تنفيذ الخدمة | ٤- إدخال معلومات البطاقة الصحية البيطرية إن وجدت.          |
|                    | ٥- إدخال بيانات الحيوانات .                                |
|                    | ٦-إرفاق صوره من الهوية الوطنية.                            |
|                    | ٧- تحديد أقرب جهه بيطرية له.                               |
|                    |                                                            |